# Připojení do VPN na Windows

Některé postupy práce mimo kancelář neumožňují přímou práci mimo síť RUK. Vzhledem k tomu, že např. doma pracujeme v úplně jiné síti, než v práci, nemáme běžným způsobem přístup k dokumentům a dalším zdrojům, které máme k dispozici v pracovní síti.

Existuje však možnost, jak se připojit do pracovní sítě i pomocí sítě domácí a to prostřednictvím tzv. VPN (Virtual Private Network). Díky tomuto spojení se můžeme např. připojit na náš počítač v kanceláři, tisknout na vzdálených tiskárnách, nebo pracovat se svými dokumenty na síťových discích S nebo H.

Návod pro PaloAlto GlobalProtect Použijte, pokud se chcete připojit k prostředkům rektorátu UK (RUK)

Návod pro Cisco AnyConnect Mobility Client Použijte, pokud se chcete připojit jiným prostředkům, např. JINONICE, KTF, FHS

#### Jak se připojit pomocí PaloAlto GlobalProtect

1. Pro připojení je potřeba mít na svém počítači nainstalovanou aplikaci PaloAlto GlobalProtect.

Návod na stažení a instalaci

Máte-li již aplikaci nainstalovanou, vyhledejte ji v nabídce Start a spusťte.

| Q globalProtect                                                    |     |                                            |
|--------------------------------------------------------------------|-----|--------------------------------------------|
| <ul> <li>Vse Aplikace Dokumenty</li> <li>Nejlepší shoda</li> </ul> | Web | Nastaveni Složky 🕨 791 🕏 M … 🍫             |
| GiobalProtect                                                      |     | 50                                         |
| Prohledat web                                                      |     | GlobalProtect                              |
| Q. globa - Zobrazit další výsledky hledání                         | >   |                                            |
| Q global 3000                                                      | >   | C Otevřit                                  |
| Q, global                                                          | >   | G Spustit jako správce                     |
| Q global wines                                                     | >   | Otevnit umisteni souboru Připnout na Start |
| Q global payments                                                  | >   | 🔊 Připnout na hlavní panel                 |
| Dokumenty                                                          |     | 间 Odinstalovat                             |
| 20 - global_settings.txt                                           | >   |                                            |
| 50_Global_photons_on_code.txt                                      | >   |                                            |
| 50 - Global photons on - code.txt                                  | >   |                                            |
| demo_globals.inc                                                   | >   |                                            |
|                                                                    |     |                                            |

2. Spouštíte-li aplikaci GlobalProtect poprvé, klikněte na odkaz Get Started.

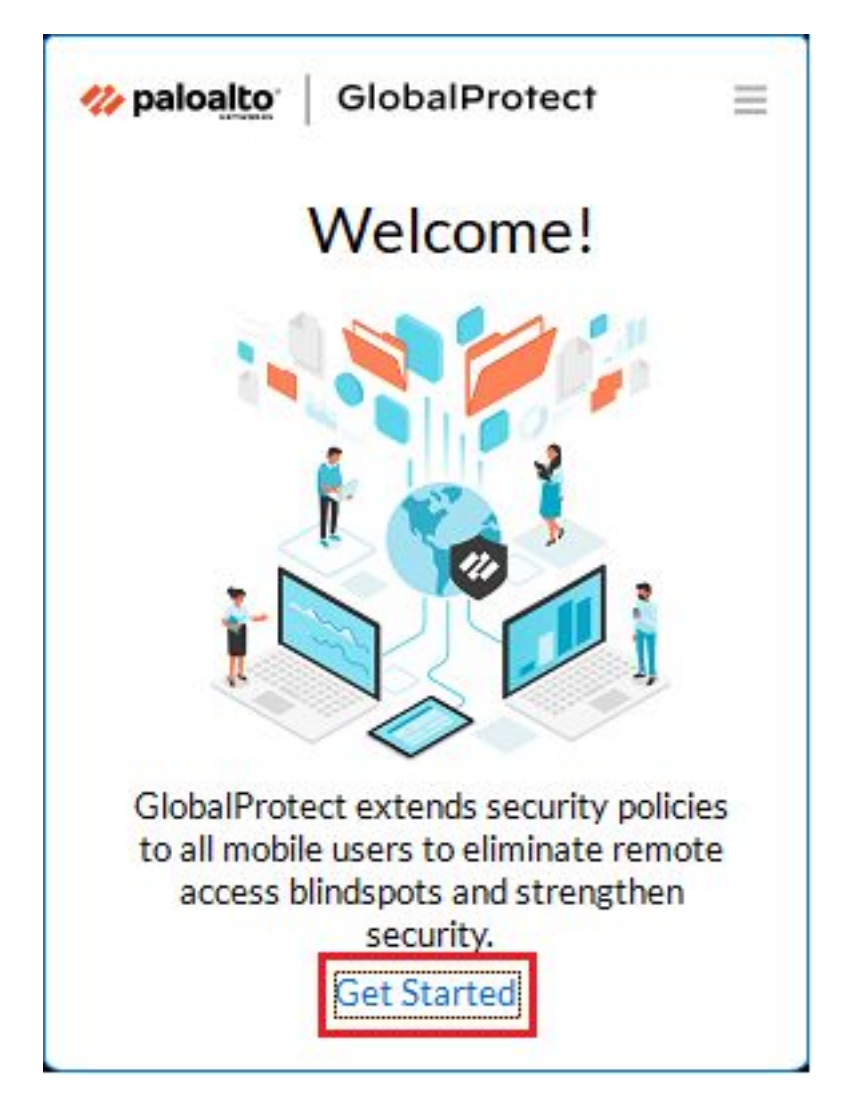

3. Do políčka Portal vložte vpns.ruk.cuni.cz a klepněte na Connect.

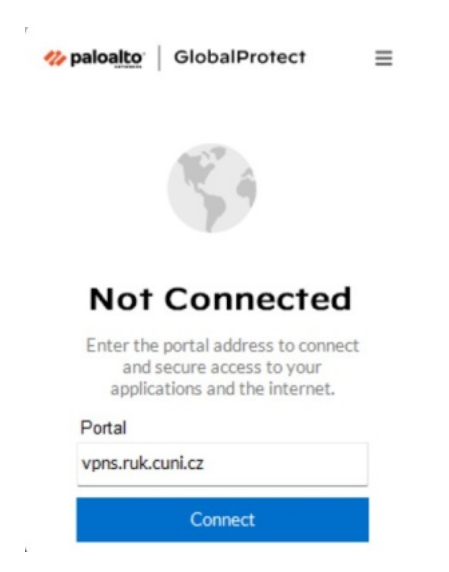

4. Do políčka *Username* a *Password* vyplňte svůj login a heslo, které používáte pro přihlašování do svého pracovního PC, VPN či na vzdálenou plochu. Poté klikněte na **Connect**.

| <b>% paloalto</b> GlobalProtect | $\equiv$ |
|---------------------------------|----------|
| <sup>C</sup>                    |          |
| Enter login credentials         |          |
| Username                        |          |
| vaslogin                        |          |
| Password                        |          |
| •••••                           |          |
| Connect                         |          |

Cancel

Nyní byste již měli být připojeni. Odpojení provedete kliknutím na Disconnect.
 Tip: Máte-li jakékoliv problémy s připojením, neváhejte kontaktovat uživatelskou podporu.

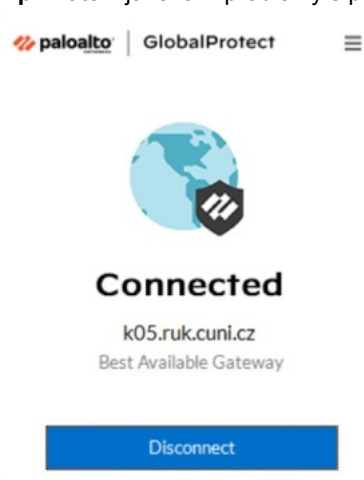

6. V oznamovací části hlavního panelu naleznete ikonu aplikace. Kliknutím na ni aplikaci aktivujete, pokud zmizí hlavní okno a hledáte tlačítko **Connect** nebo **Disconnect**.

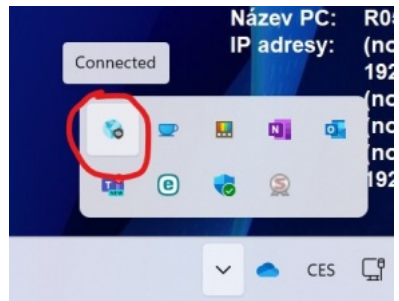

## Jak se připojit pomocí Cisco AnyConnect Mobility Client

1. Pro připojení je potřeba mít na svém počítači nainstalovanou aplikaci **Cisco AnyConnect Mobility Client**. <u>Návod na stažení a instalaci</u>

Máte-li již aplikaci nainstalovanou, spusťte ji kliknutím na ikonu v nabídce Start.

|    | 🕑 Budiky a hodiny                |               |         |    |    |    |    |
|----|----------------------------------|---------------|---------|----|----|----|----|
|    |                                  | 9             |         |    |    |    |    |
|    | Centrum Feedback                 | Google Chrome | Firefox |    |    |    |    |
|    | Cisco ^                          |               |         |    |    |    |    |
|    | Cisco AnyConnect Secure Mobility |               |         |    |    |    |    |
| D  | Connect                          |               |         |    |    |    |    |
|    |                                  |               |         |    |    |    |    |
| 53 | Double Commander ~               |               |         |    |    |    |    |
| ©  |                                  |               |         |    |    |    |    |
| ch | Editor videa                     |               |         |    |    |    |    |
| 0  | FSFT V                           |               |         |    |    |    |    |
| -  | Sem zadejte hledaný výraz        |               | i 🥫 🧕   | 02 | WB | ×I | 23 |

2. Do volného políčka napište tuto adresu: fwr.jinonice.cuni.cz a klikněte na Connect.

| Sisco AnyC   | onnect Secure Mobility Client | - |         | $\times$ |
|--------------|-------------------------------|---|---------|----------|
|              | VPN:<br>Ready to connect.     |   |         |          |
| _            | fwr.jinonice.cuni.cz          | ~ | Connect | 2        |
| <b>Ö</b> (i) |                               |   |         |          |

3. V políčku Group vyberte buď rukvpn, jste-li z rektorátu, nebo jinonicevpn, jste-li zaměstnanci Kolejí a menz:

|            | 0                     |   |
|------------|-----------------------|---|
| <br>Group: | rukvpn                | ~ |
| Username:  | jinonicevpn<br>rukvpn |   |
| Password:  | *******               |   |

Nyní do políčka *Username* a *Password* vyplňte svůj login a heslo, které používáte pro přihlašování do svého pracovního PC, případně do e-mailu, VPN či na vzdálenou plochu. Poté klikněte na **OK**.

| S Cisco AnyConne                         | ct   fwr.jinonice.cuni.cz > | Cisco Ans-Connect Secure Mobility Client -      X                            |
|------------------------------------------|-----------------------------|------------------------------------------------------------------------------|
| Username:<br>Password:                   | Veslogin  OK Cancel         | VPN:<br>Contacting fivr jinonice.cuni.cz.<br>fivr.jinonice.cuni.cz - Connect |
| () () () () () () () () () () () () () ( | ×1 🖻 🕥                      | <b>◇</b> ①<br>∧ ■ <i>続</i> ∜1 ccs 1645                                       |

4. Nyní byste již měli být připojeni.

| Sisco AnyCor  | nect Secure Mobility Client                                                    |                             |                       | $\times$ |
|---------------|--------------------------------------------------------------------------------|-----------------------------|-----------------------|----------|
|               | VPN:<br>Checking for product updates<br>fwr.jinonice.cuni.cz                   | ~                           | Connect               |          |
| <b>\$</b> (i) |                                                                                |                             |                       |          |
| 0             | <b>Cisco AnyConnect</b><br>Connected: fwr.jinonic<br>Cisco AnyConnect Secure N | c <b>e.cun</b><br>⁄lobility | <b>i.cz</b><br>Client |          |
|               | ^ ┖ € Φ)                                                                       | CES                         | 16:51<br>12.08.2019   | 5        |

#### Když se nedaří

 Je-li na vašem počítači ve stejné době jako vy přihlášen ještě někdo jiný bez toho, aby se odhlásil, pak je potřeba tohoto uživatele nejprve odhlásit. Jinak se můžete potkat s touto hláškou:

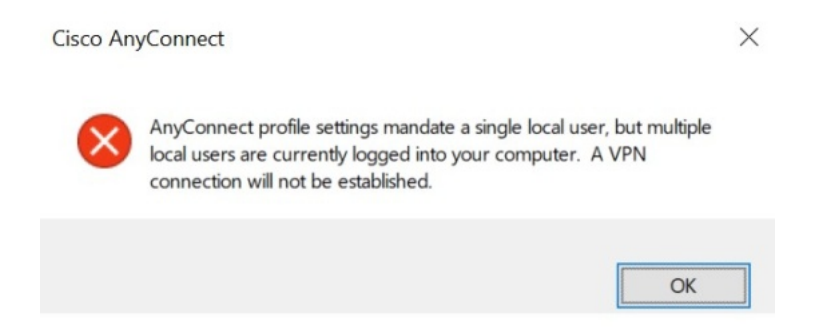

Tip: Máte-li jakékoliv problémy s připojením, neváhejte kontaktovat uživatelskou podporu.

### Jak se odpojit

• Během připojení k VPN program Cisco AnyConnect stále běží a je vidět v oznamovací oblasti hlavního panelu. Odtud lze okno programu opět zobrazit nebo program pomocí pravého tlačítka myši ukončit.

Kliknutím na **Disconnect** připojení k VPN ukončíte.

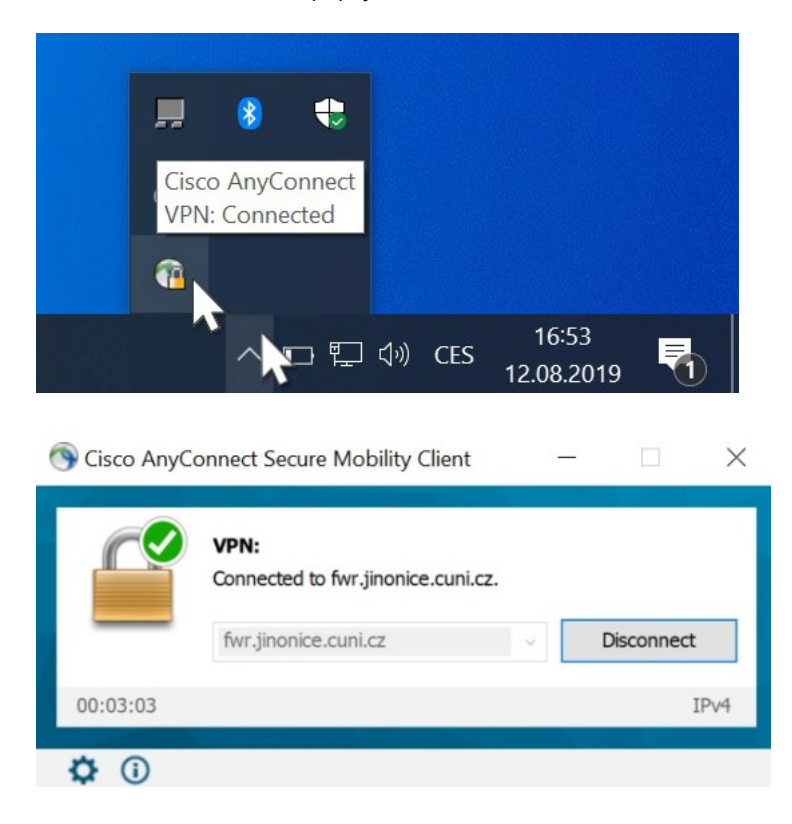